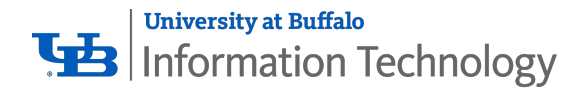

# Wi-Fi for Guests at UB

Welcome to UB! If you are already registered to **eduroam** at your institution, connect to it. Otherwise, follow the instructions below.

### 1. Create a guest account

- 1. On your device, select **UB\_Connect** from the available Wi-Fi networks.
- 2. Open a web browser and enter http://connect.buffalo.edu in the address bar.
  - Chrome or Firefox recommended
  - NOTE: If you see a warning about an insecure site, choose to advance to the site.
- 3. Click Login as Guest
- 4. Under More, click Sign up for an account

| ¥  | University at Buffalo The State University of New York                                                                                                    |  |
|----|----------------------------------------------------------------------------------------------------|--|
| τ  | /B Network: Guest Account Login                                                                                                    |  |
| If | you have previously created a Guest Account, enter the email you used and the latest password you were sent below. By<br>ging in you agree to our terms of use. |  |
| G  | iest Account Login                                                                                                    |  |
| Us | iername:                                                                                                    |  |
|    |                                                                                                    |  |
| Pa | ssword:                                                                                                    |  |
|    |                                                                                                    |  |
| L  | og In                                                                                                    |  |
| Or | you can login with                                                                                                    |  |
|    |                                                                                                    |  |
|    | s <sup>e</sup> Google                                                                                                    |  |
| Μ  | ore                                                                                                    |  |
|    | Sign up for an account.                                                                                                    |  |
|    | Forgot your Guest Account password? Have it emailed to you.                                                                                                    |  |
|    | If you are going to visit often, you can register this device.                                                                                                  |  |
|    |                                                                                                    |  |

- 5. On the next screen, enter:
  - Your first and last name in the **Your Name** field.
  - Your non-UB email address in the **Email Address** field.
- 6. Check the box to accept the terms of use.
- 7. Click Create Account.

**You're now connected!** Save the password you received in your email to log into the guest Wi-Fi at <u>http://connect.buffalo.edu</u> for up to six months.

## 2. Optional: Register your device

To automatically connect to UB's Wi-Fi for the next six months, continue with the following steps.

After creating a guest account (opposite):

- 1. Open a new tab in your web browser and enter <u>http://connect.buffalo.edu</u> in the address bar.
- 2. Click **Register this device**, under **More**.
- 3. Enter your email address in the **Username** field
- 4. Enter the UB Guest password sent to your email in the **Password** field.
- 5. Click Log In.
- 6. Enter a unique name for your device, such as Jane's Macbook.
- 7. If not filled in, enter the <u>MAC Address</u> for your device.
- 8. Click Create Device.
- 9. Select **UB\_Devices** from the available UB Wi-Fi networks
- 10. Enter the password goubbulls
- 11. Click Join

#### You're now registered!

#### Having trouble? Call the UBIT Help Center (716) 645-3542